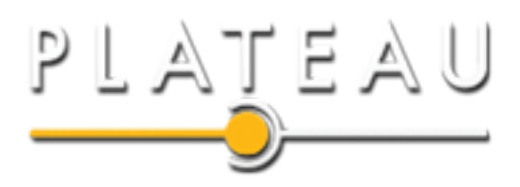

## Install Firmware

With your browser go to http://192.168.15.1 and log in using user as the username and password.

| Next Click on<br>Management then                   | Management          | Software                                                                                     |  |  |
|----------------------------------------------------|---------------------|----------------------------------------------------------------------------------------------|--|--|
| Software.                                          | Account             | - contrait opgitude                                                                          |  |  |
| Under Software Upgrade                             | Device Setting      | Install IPKG C:\fakepath\indoor_FW-GF<br>Browse Choose File indoor_FW-G02.073.ipk<br>Upgrade |  |  |
| click Choose File.                                 | Restore Default     | Device Software Version<br>3.3.2.0-20361-01.01.02.073-GP                                     |  |  |
| Navigate to Downloads                              | Software            |                                                                                              |  |  |
| and select the file<br>ending in .ipk              |                     |                                                                                              |  |  |
| Once the install package is selected click Open.   |                     |                                                                                              |  |  |
| Click the <mark>Upgrade</mark> button then reboot. | າ. The CPE will ບpູ | grade the firmware                                                                           |  |  |

| Log back in and check<br>that the firmware<br>was upgraded under | About<br>Status | Status<br>Device Information |                                      |
|------------------------------------------------------------------|-----------------|------------------------------|--------------------------------------|
| About.                                                           |                 | Model ID :                   | DT-235                               |
|                                                                  |                 | Hardware Version :           | <u>V00</u>                           |
|                                                                  |                 | LTE Driver Version :         | 3.3.2.0-20361                        |
|                                                                  |                 | WiMAX Driver Version :       | 4.7.0.4-44023                        |
|                                                                  |                 | Serial ID :                  | DBJVKT131500064                      |
|                                                                  |                 | IMEI :                       | <u>358910040033803</u>               |
|                                                                  |                 | IMSI :                       | Not Available                        |
|                                                                  |                 | Firmware Version :           | <u>3.3.2.0-20361-01.01.02.073-GP</u> |
|                                                                  |                 | Firmware Creation Date :     | Jul 14 06:25:04 CST 2015             |